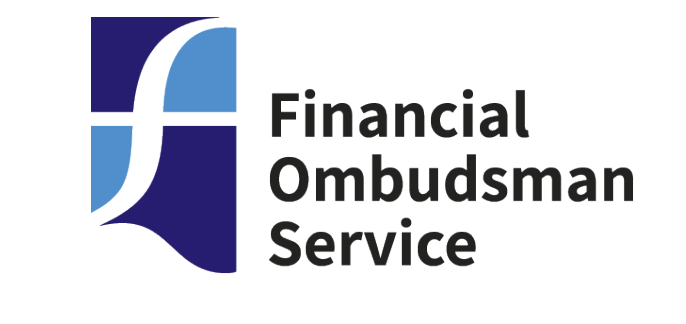

#### How to...

Get started in PowerPoint

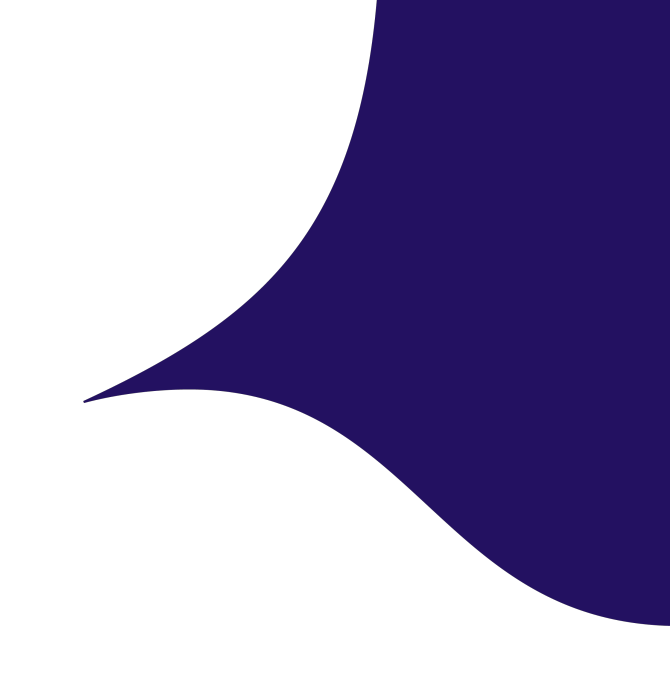

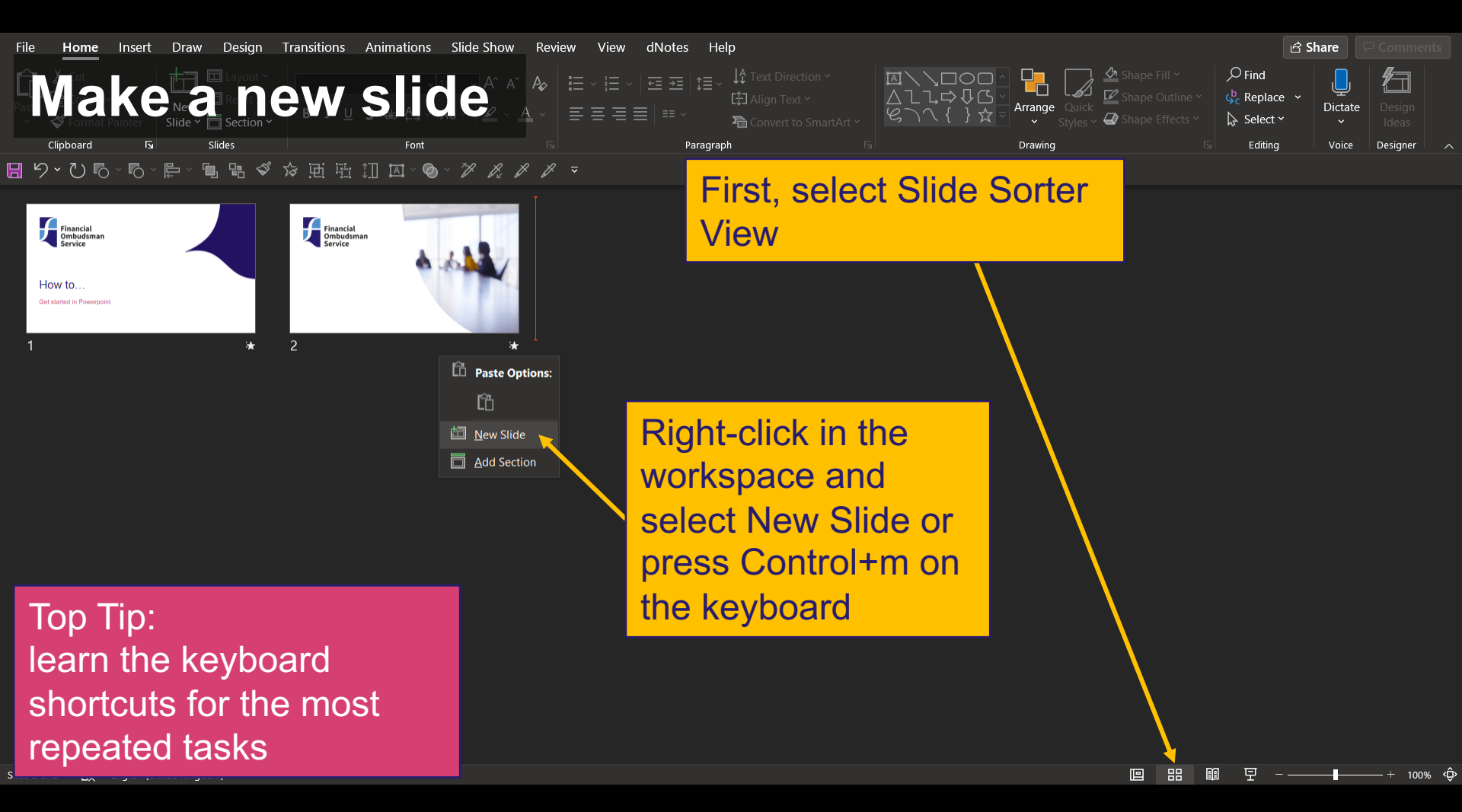

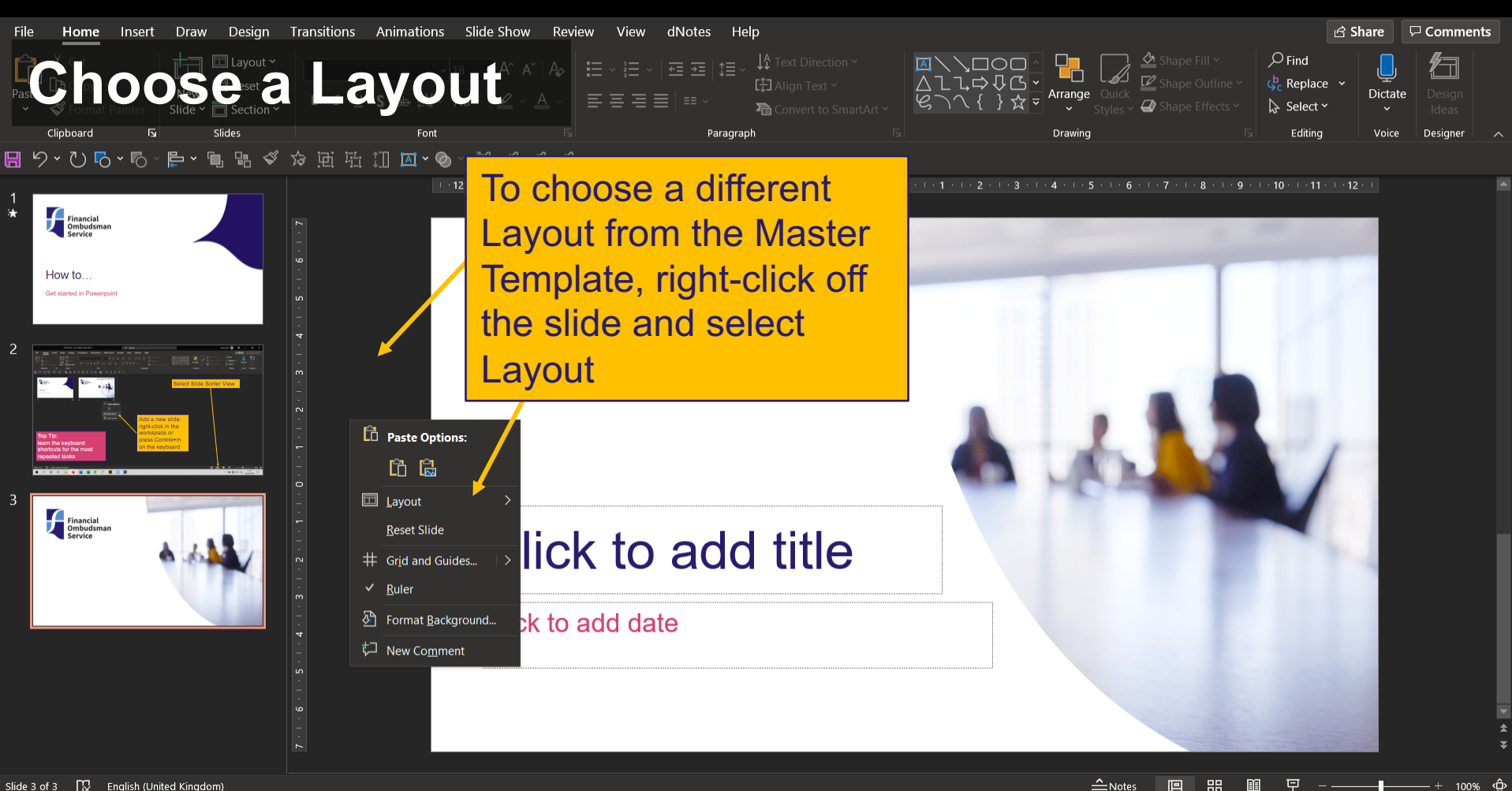

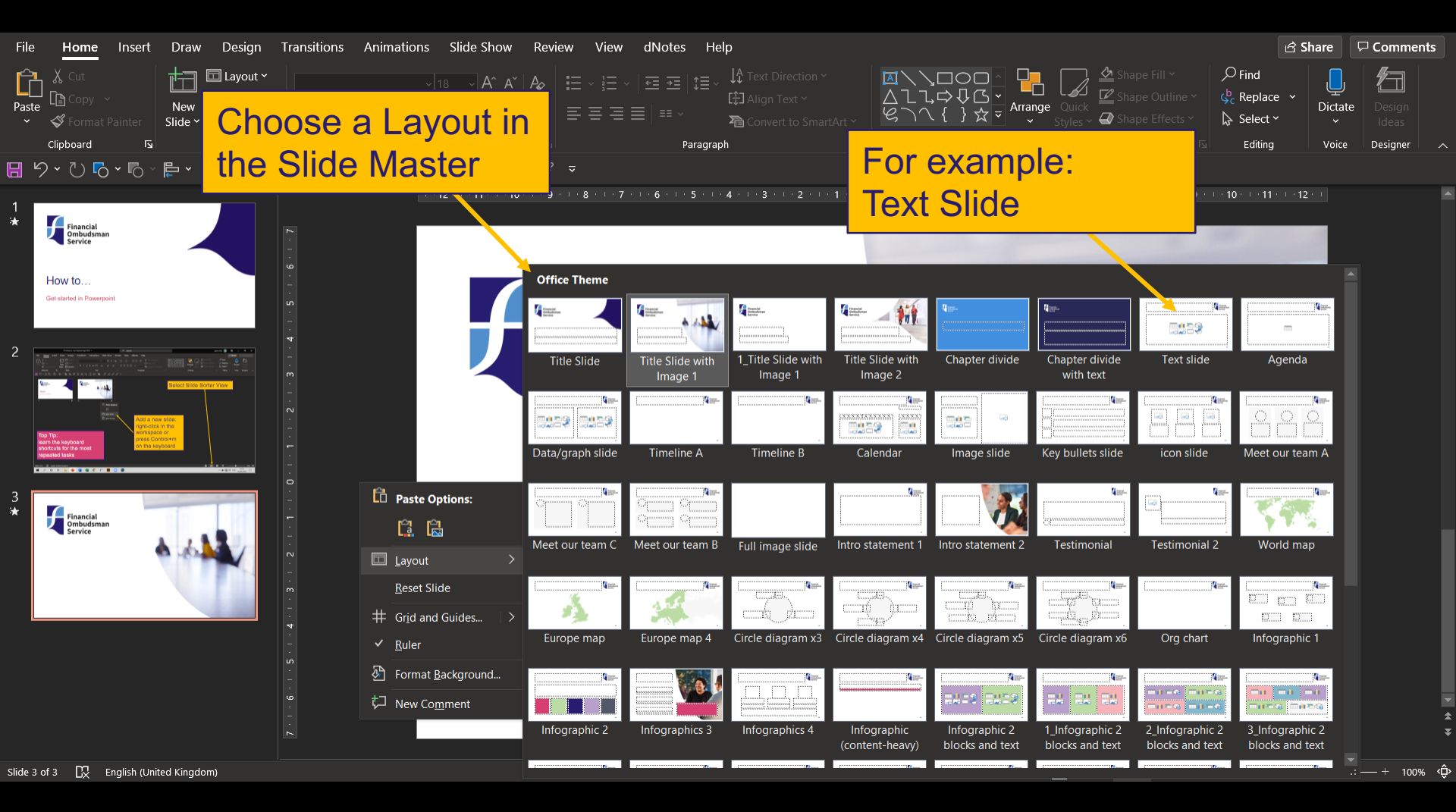

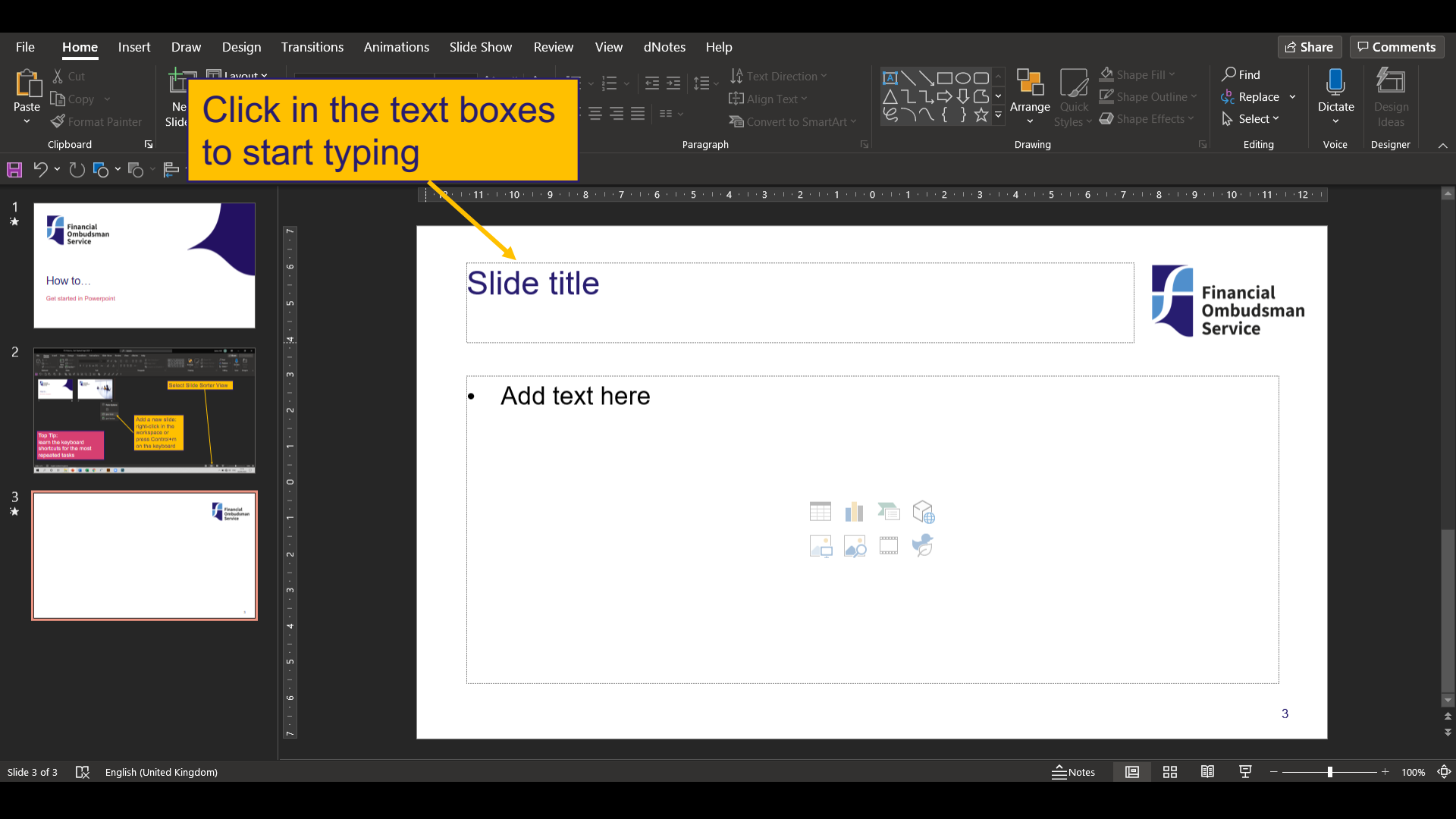

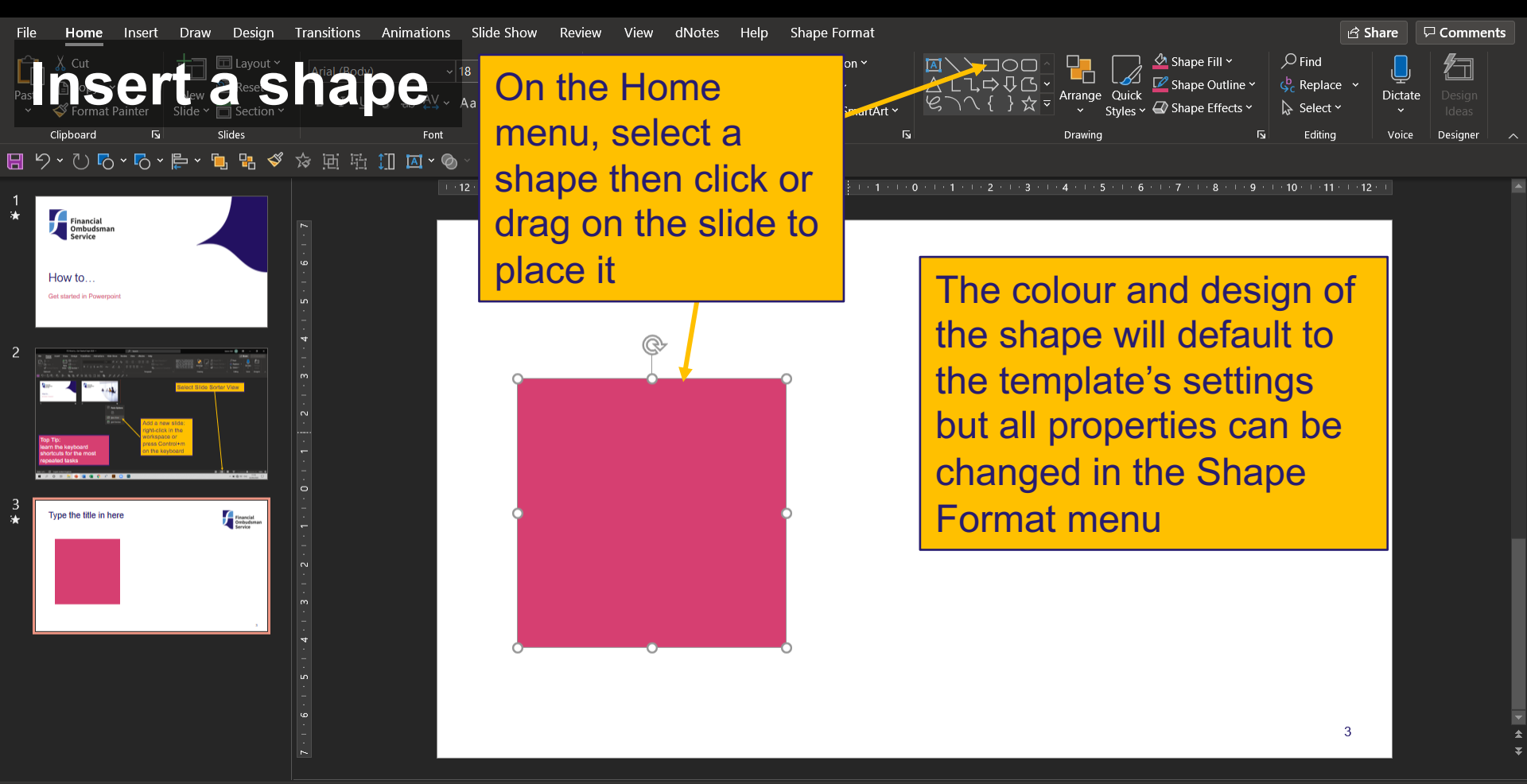

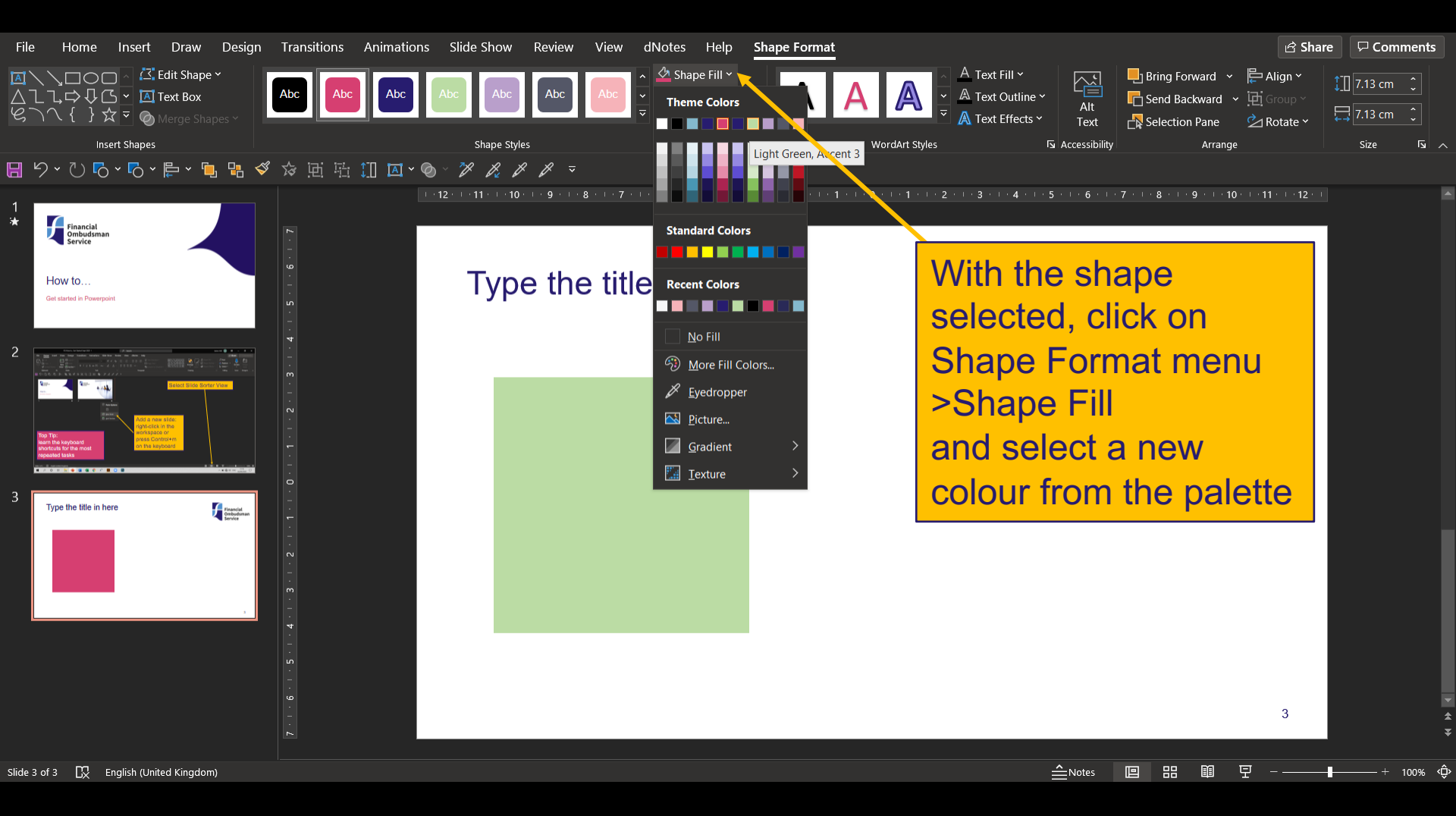

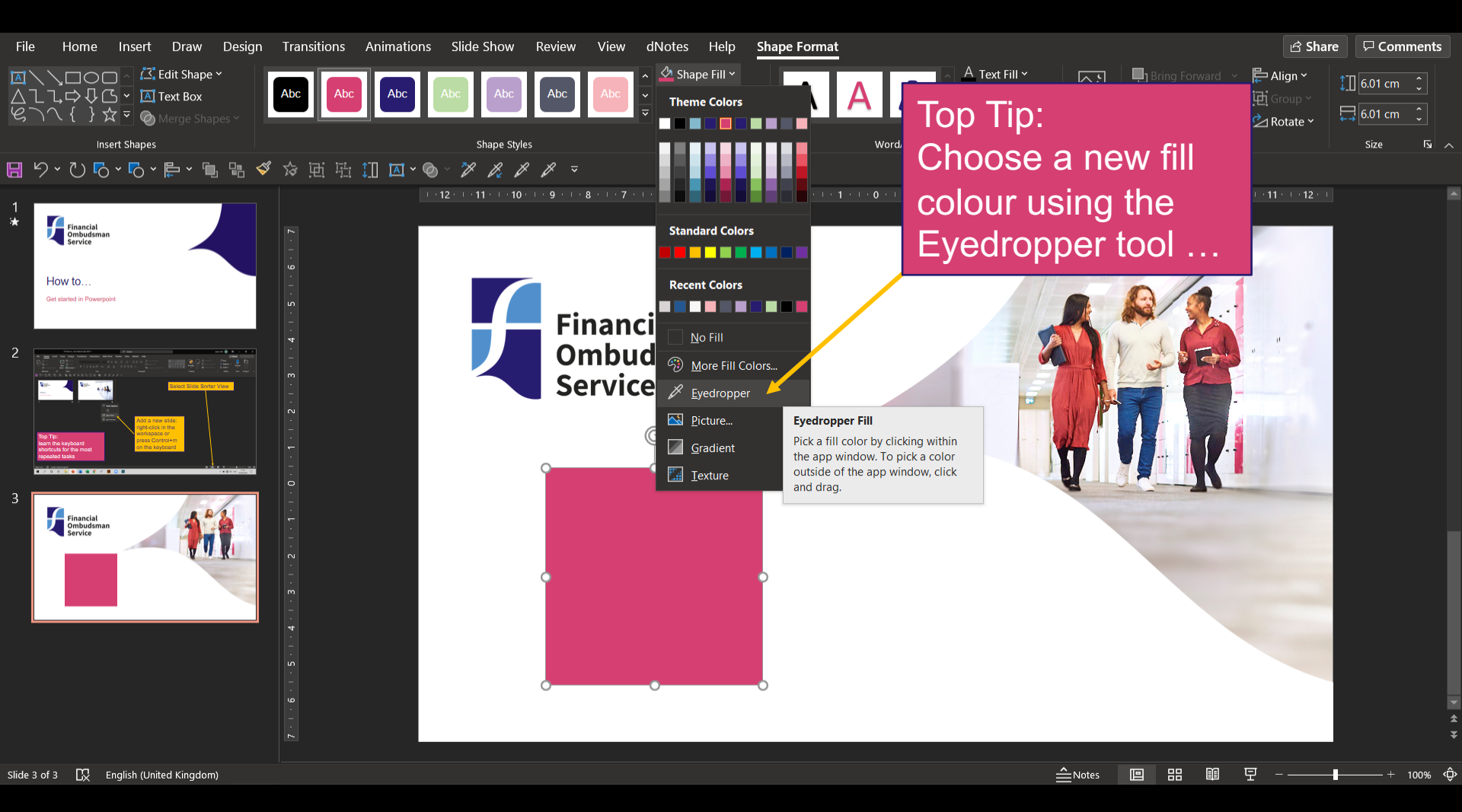

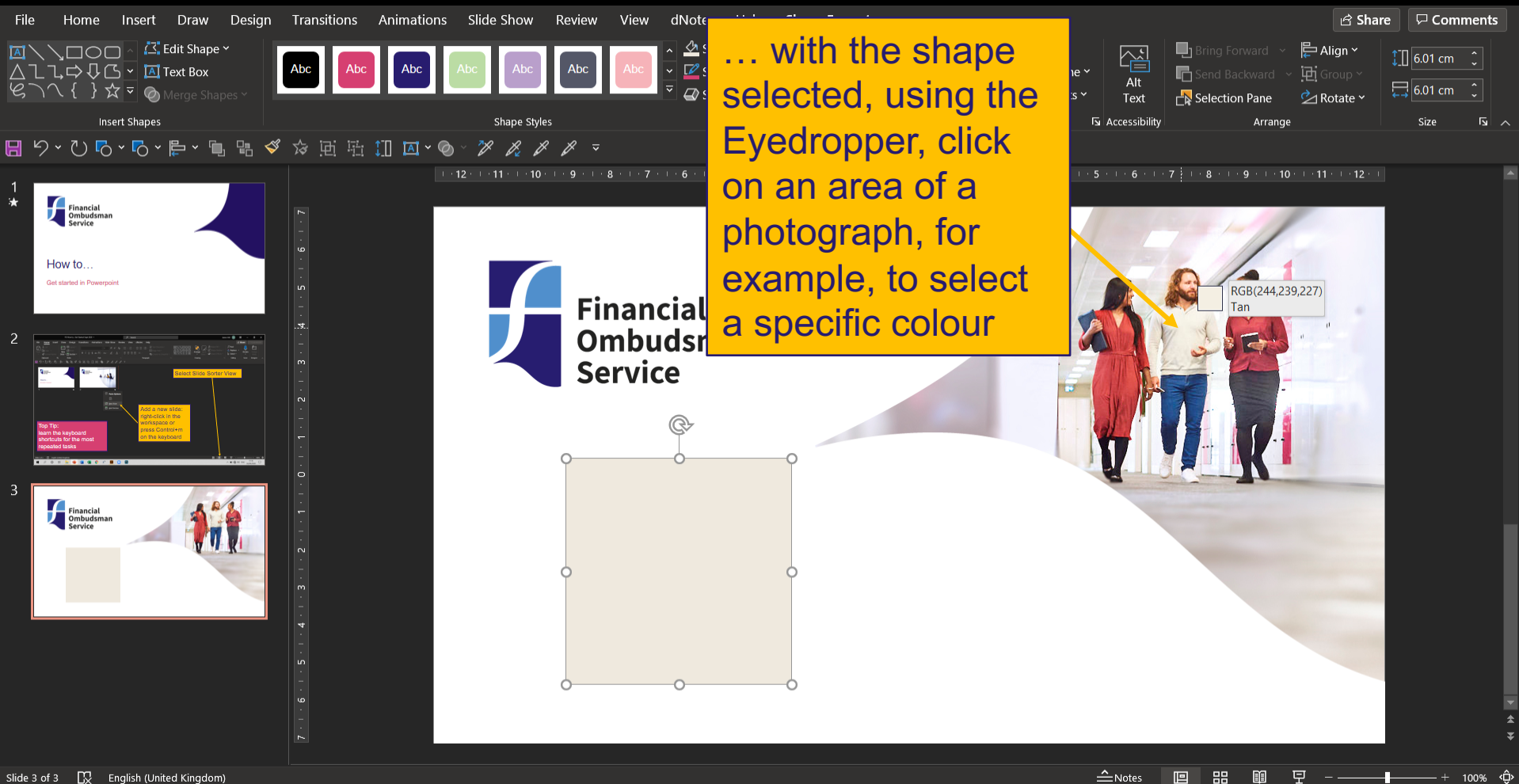

100% 💭

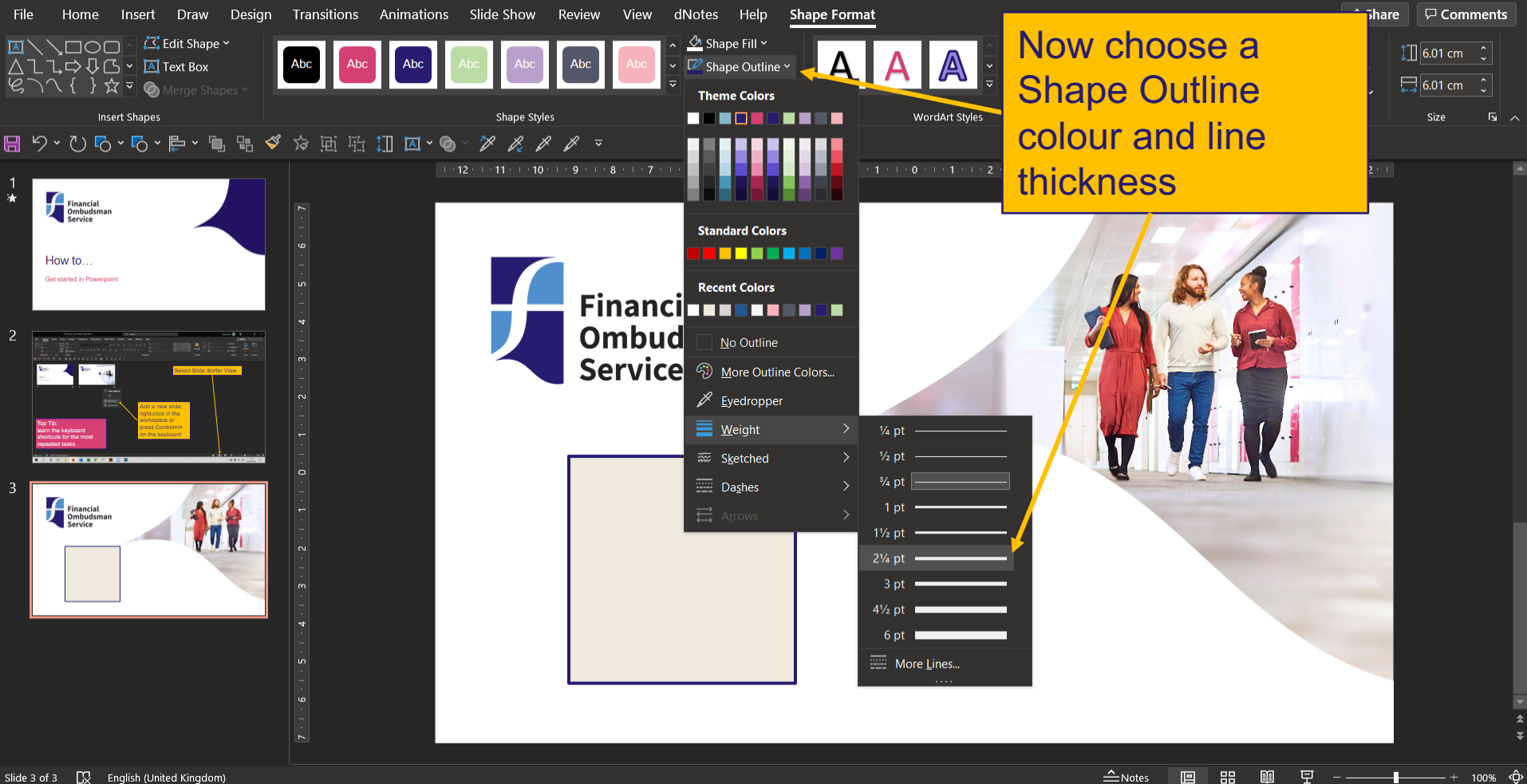

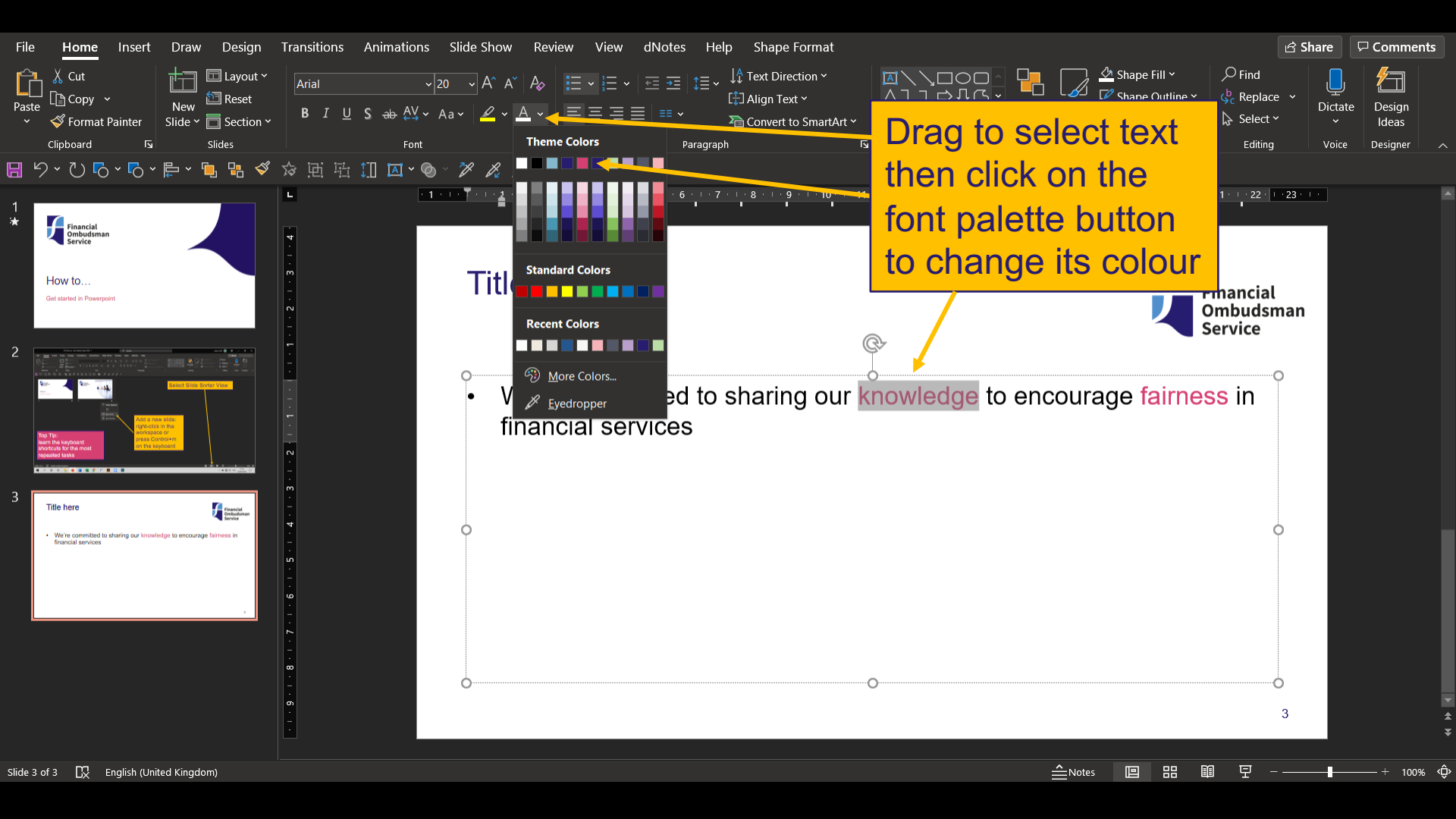

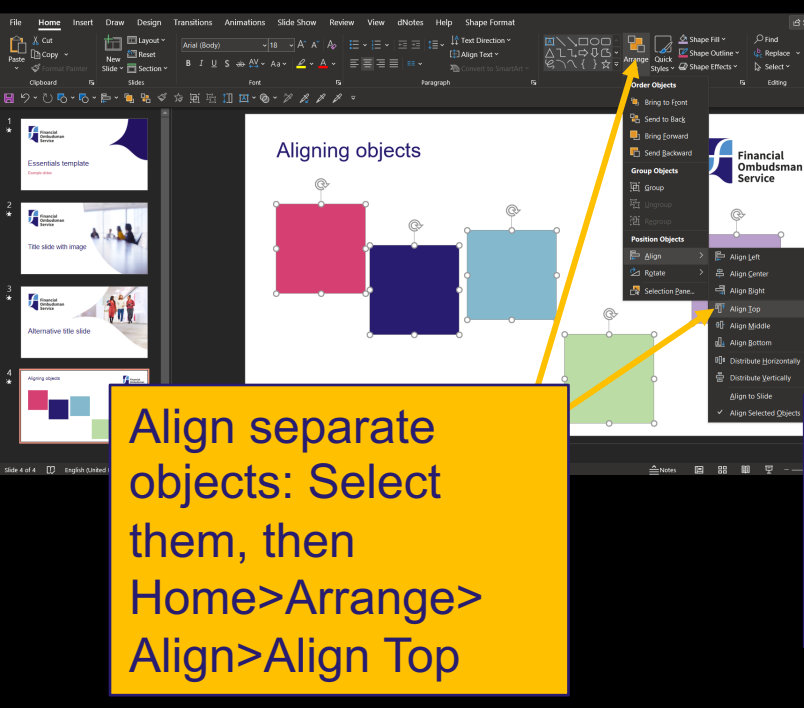

#### **Aligning objects**

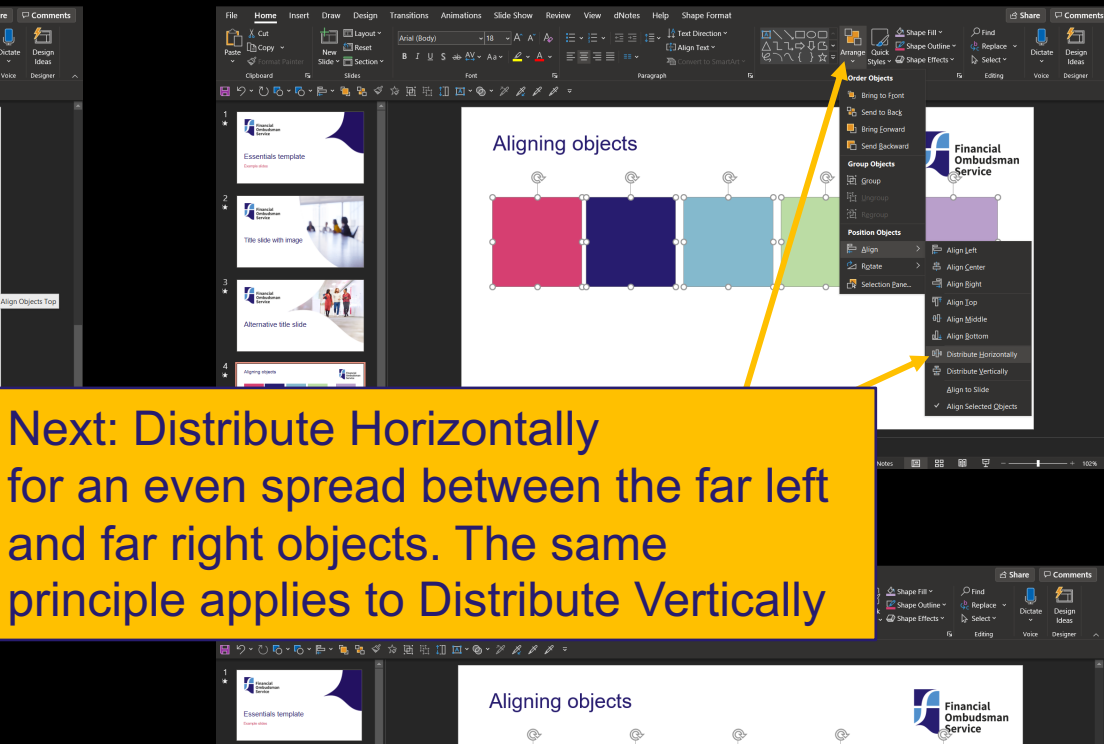

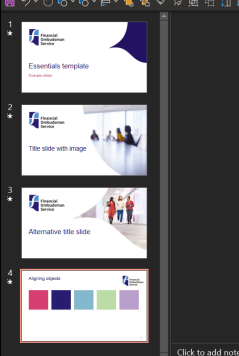

an Objects Top

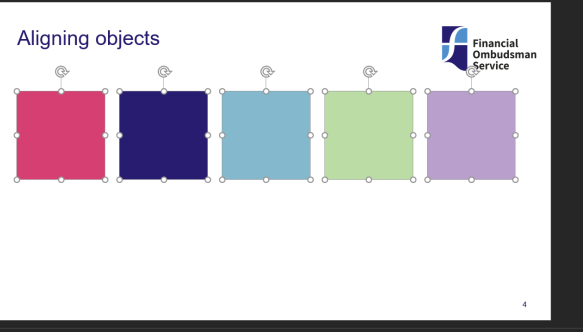

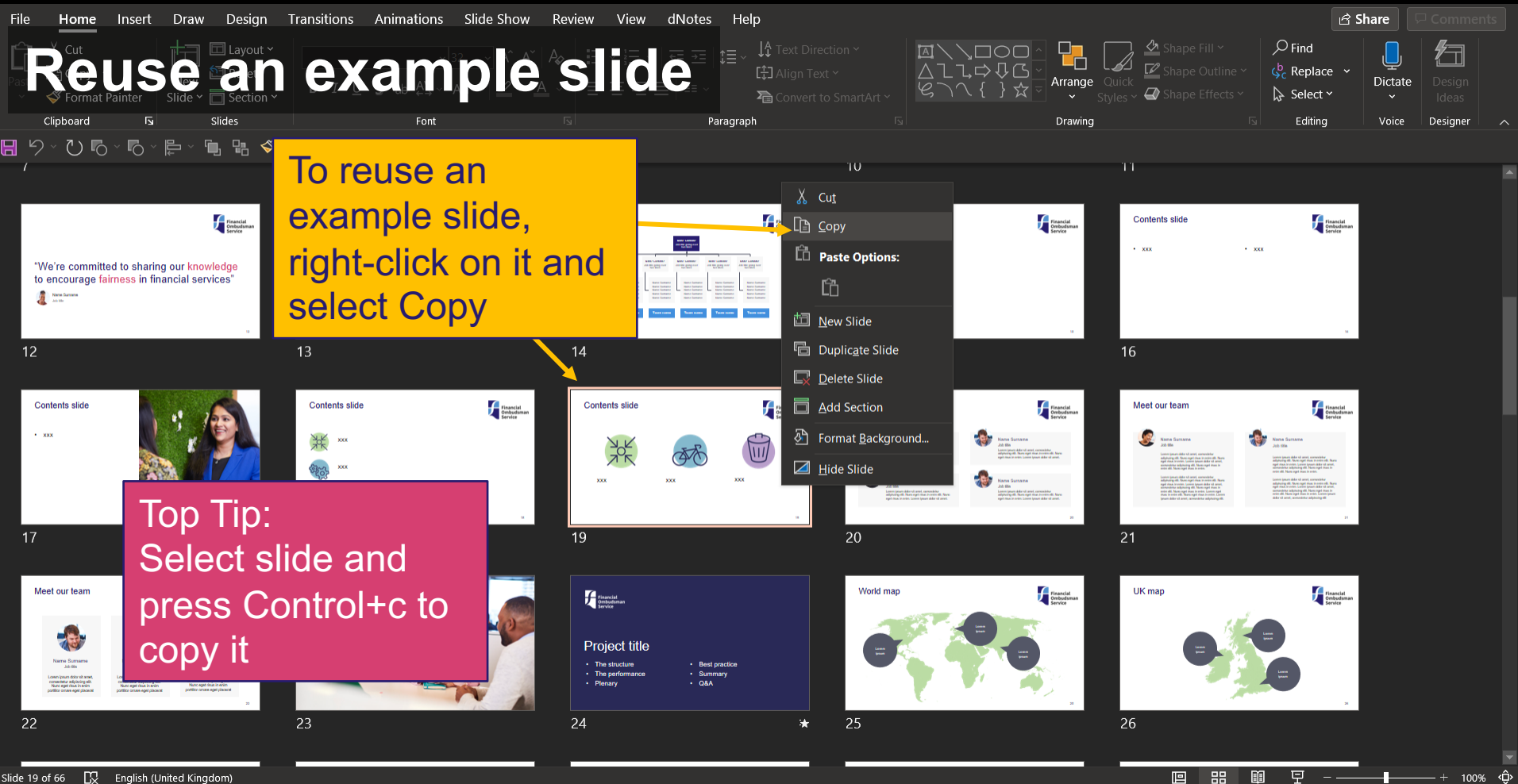

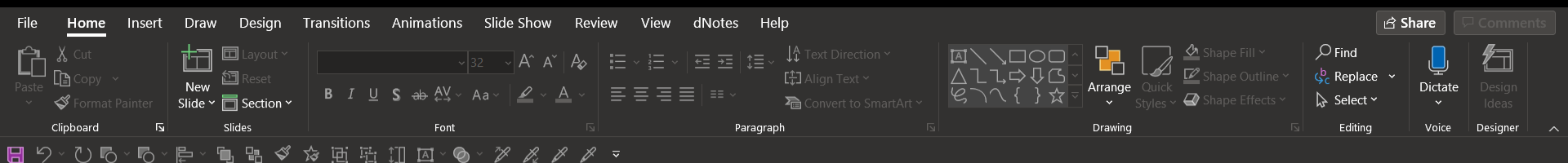

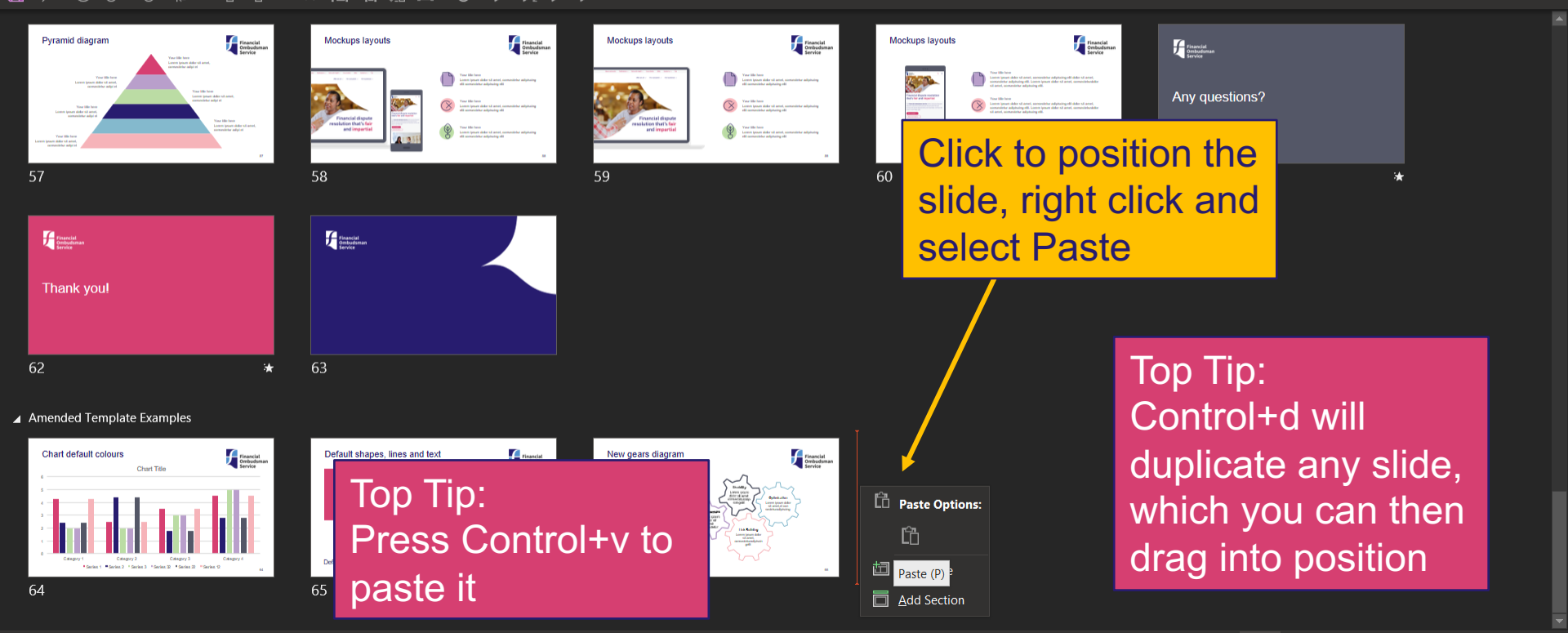

100% <Ç

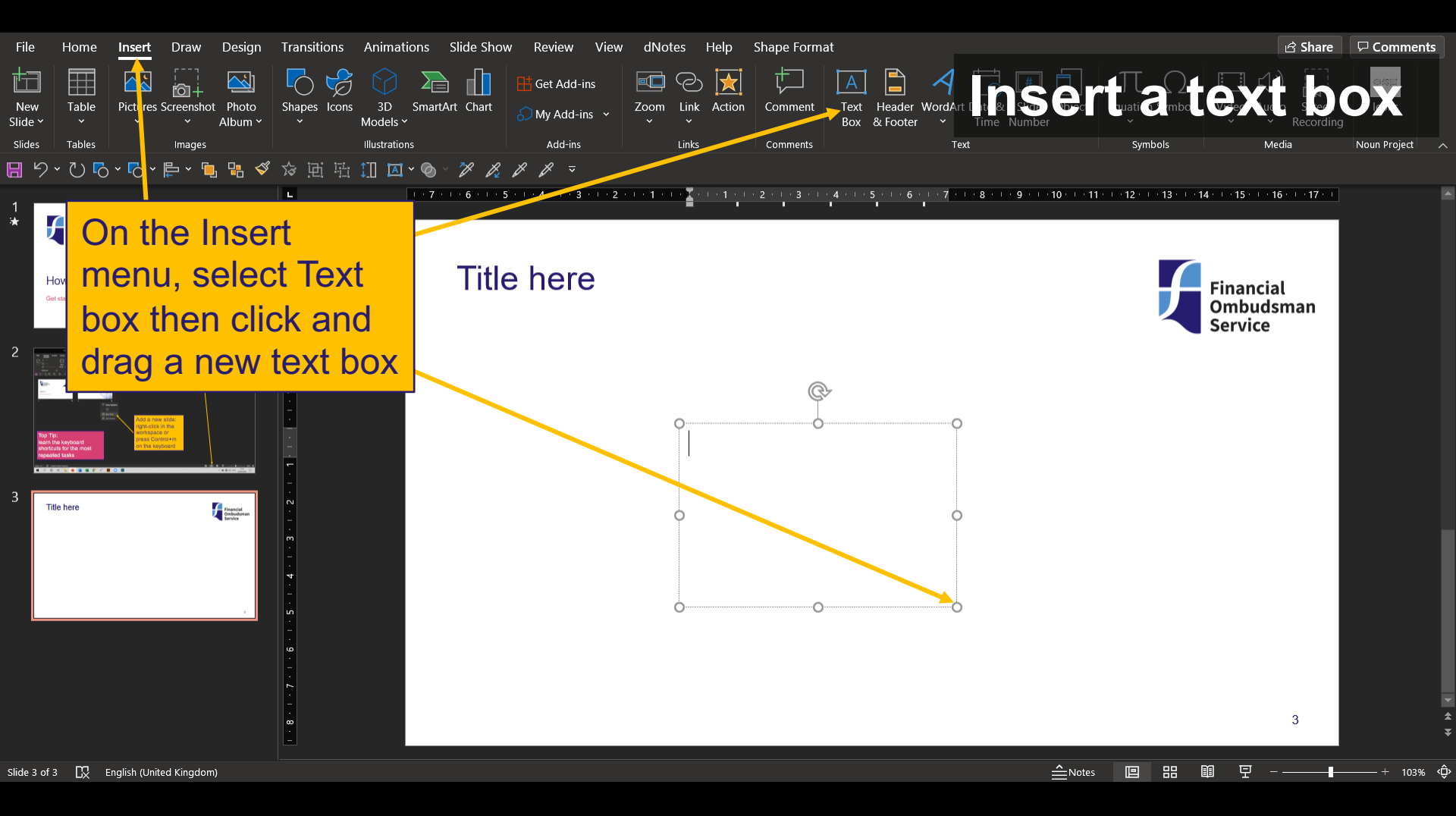

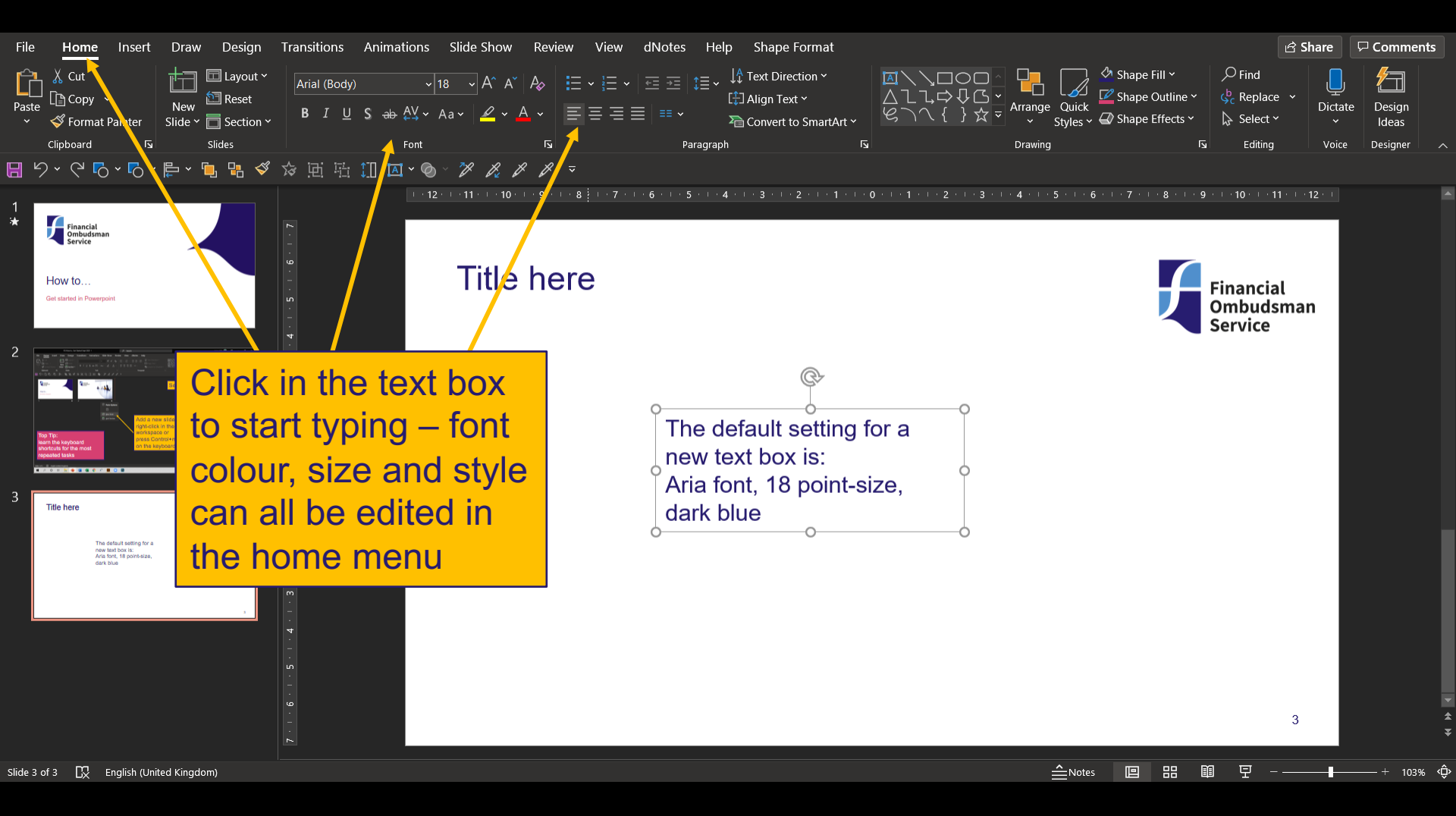

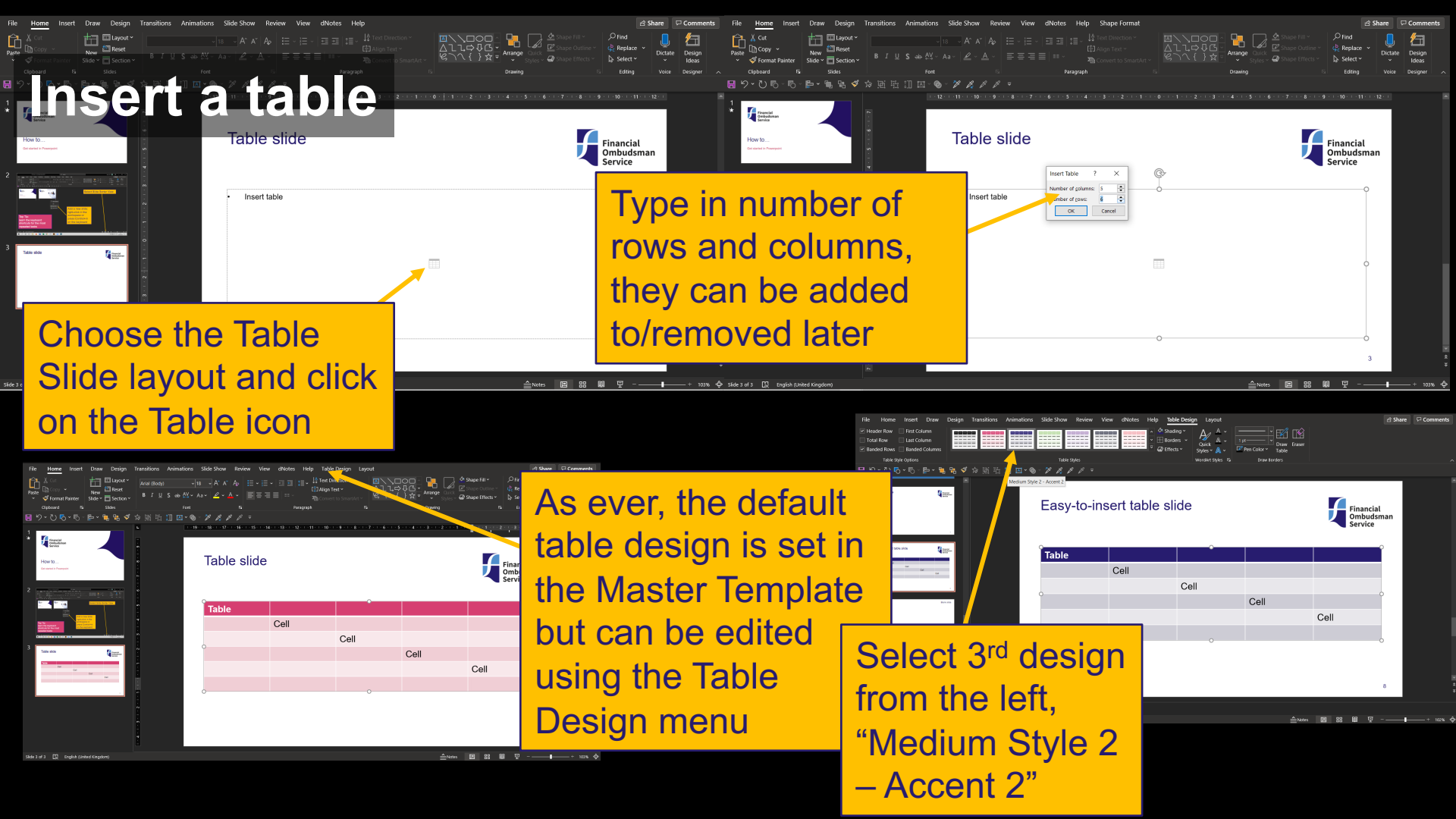

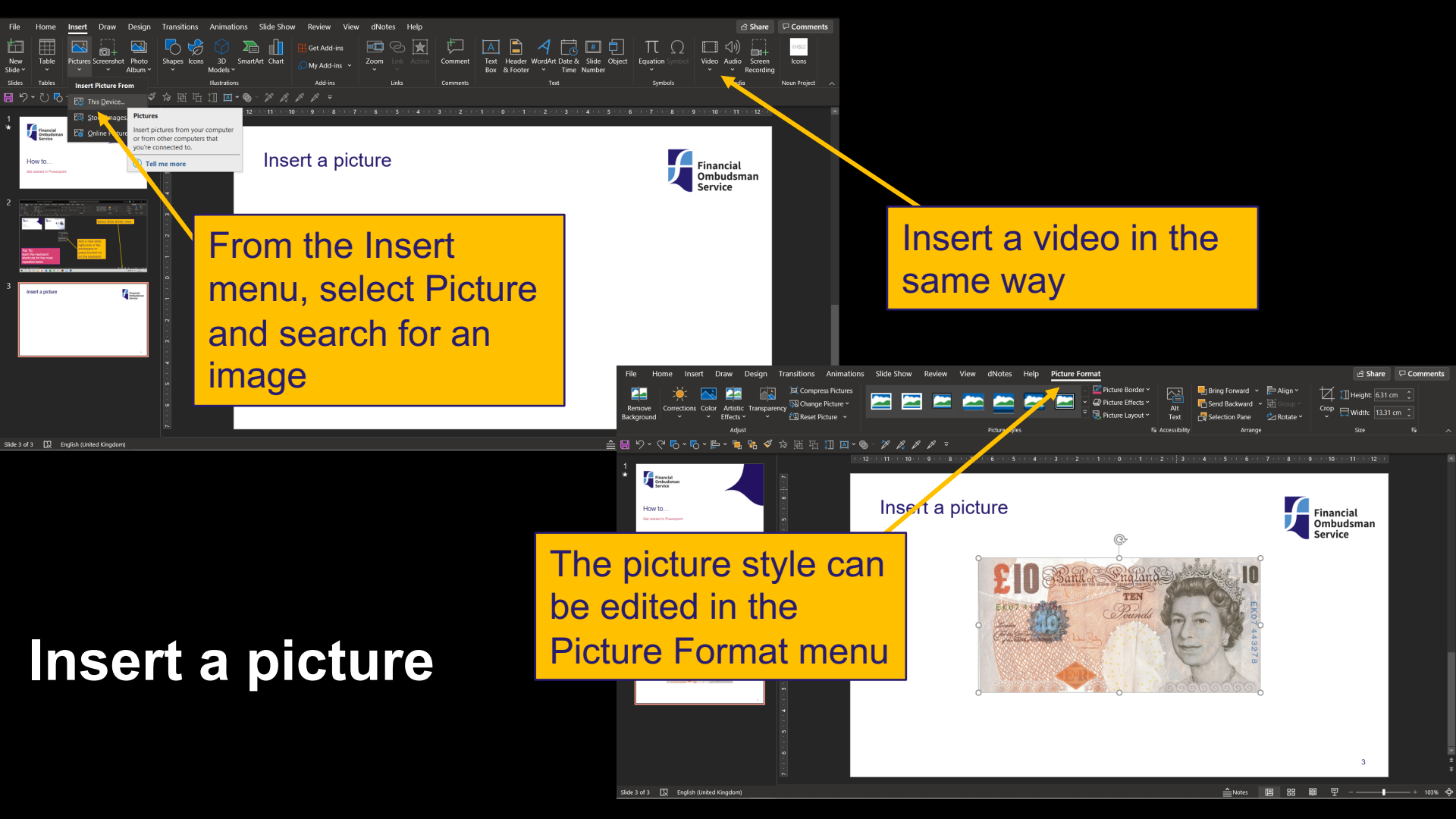

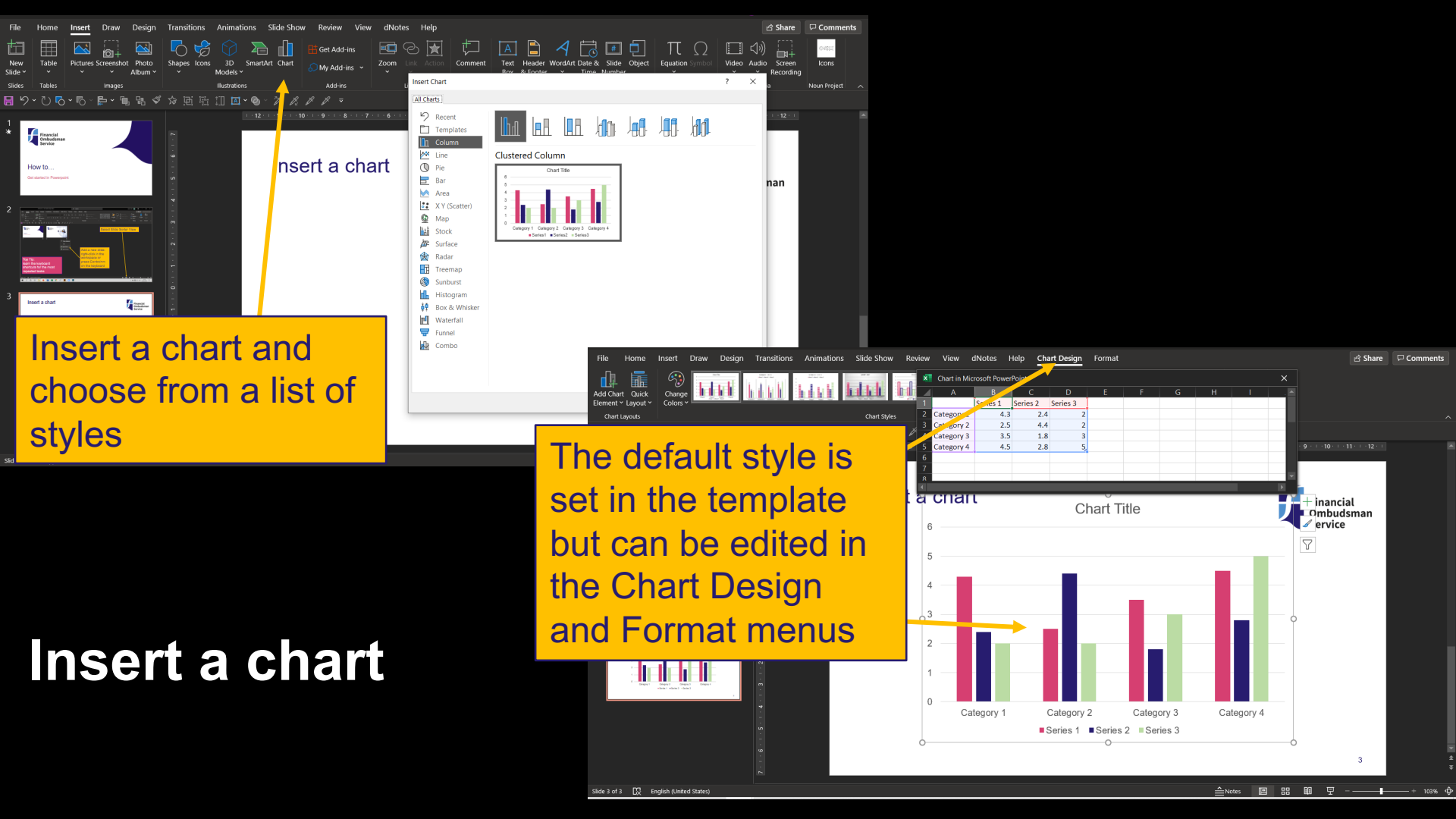

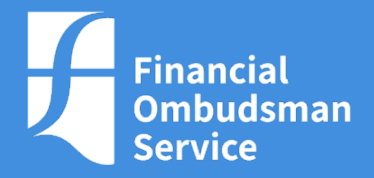

## Finally...

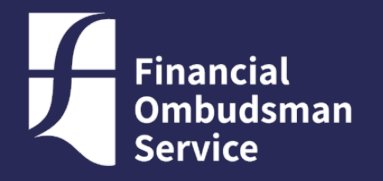

## What to do when it all goes wrong!

#### Save, Save as... and Undo

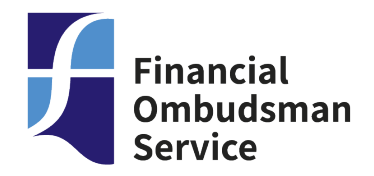

- Click "Save" (or Control+s) as often as possible!
- Use "Save As..." in the File menu to save a new version of the latest slide edits and name them "v1, v2" etc. This means there is always a backup if anything happens to the current file
- When editing, click the "Undo" button in the ribbon menu at the top of the screen to step back in time and remove any mistakes

– Top Tip: Control+z is much faster!

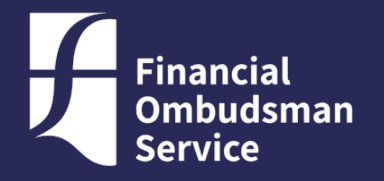

## Further guidance & resources

Go to: My Development>Course Listings Tab and search for "PowerPoint"

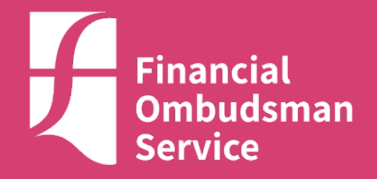

# Thank you!